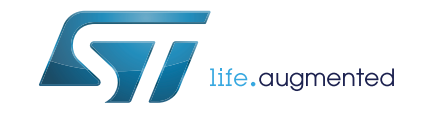

# UM1962 User manual

# Getting started with STM32F469I discovery software development tools

## Introduction

This document describes some software environment recommendations, required to build an application using the STM32F469I Discovery kit (32F469IDISCOVERY).

The document provides users with guidelines about how to build and run a simple example and how to create and build an application. It has the following structure:

- The first chapter presents the software and hardware requirements (some toolchains supporting the STM32 families, ST-LINK/V2-1 installation and firmware package presentation).
- The second chapter provides step by step guidelines on how to execute and debug an application example using the following toolchains:
  - IAR Embedded Workbench<sup>®</sup> for ARM<sup>®</sup> (EWARM) by IAR Systems<sup>®</sup>
  - Microcontroller development kit for ARM<sup>®</sup> (MDK-ARM) by Keil<sup>®</sup>
  - System Workbench for STM32 (SW4STM32) by AC6

Although this user manual does not cover all the topics relevant to software development environment, it demonstrates the first basic steps necessary to get started with the compilers/debuggers and it includes references for complementary information.

## Contents

| 1 | Syst        | tem requirements                        | 5  |
|---|-------------|-----------------------------------------|----|
| 2 | IDEs        | s supporting STM32 families             | 6  |
| 3 | ST-I        | LINK/V2-1 installation                  | 7  |
| 4 | Firn        | nware package                           | 8  |
| 5 | Com<br>usin | npiling, linking and executing firmware | 9  |
|   | 5.1         | EWARM toolchain                         | 9  |
|   | 5.2         | MDK-ARM toolchain                       | 11 |
|   |             |                                         |    |
|   | 5.3         | SW4STM32 toolchain                      | 14 |

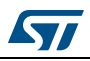

# List of tables

| Table 1. | Toolchains supporting STM32F469I Discovery kit | 6  |
|----------|------------------------------------------------|----|
| Table 2. | Document revision history1                     | 17 |

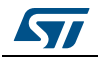

# List of figures

| Figure 1.  | Hardware environment                       | 5 |
|------------|--------------------------------------------|---|
| Figure 2.  | Package contents                           | 3 |
| Figure 3.  | IAR embedded workbench IDE                 | ) |
| Figure 4.  | EWARM project successfully compiled 10     | ) |
| Figure 5.  | Download and debug button                  | ) |
| Figure 6.  | IAR embedded workbench debugger screen10   | ) |
| Figure 7.  | IAR Go button                              | l |
| Figure 8.  | µVision5 IDE                               | l |
| Figure 9.  | MDK-ARM project successfully compiled      | 2 |
| Figure 10. | Start/Stop debug session button            | 2 |
| Figure 11. | MDK-ARM debugger screen                    | 3 |
| Figure 12. | Run button                                 | 3 |
| Figure 13. | SW4STM32 workspace launcher dialog box14   | 1 |
| Figure 14. | SW4STM32 import source select dialog box14 | 1 |
| Figure 15. | SW4STM32 import projects dialog box15      | 5 |
| Figure 16. | SW4STM32 project successfully compiled15   | 5 |
| Figure 17. | SW4STM32 debug window16                    | 3 |

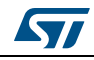

## 1 System requirements

Before running an application, the user should:

- 1. Install his preferred Integrated Development Environment (IDE).
- 2. Install the ST-LINK V2-1 driver from the *www.st.com* web page.
- 3. Download the STM32F469I Discovery firmware from the *www.st.com* web page.
- 4. Establish the USB connection with the STM32F469 Discovery board by connecting the CN1 connector of the STM32F469 Discovery board to the USB port of the PC, using a type A to Mini-B USB cable (the *Figure 1* shows the connector CN1 inside the red circle).

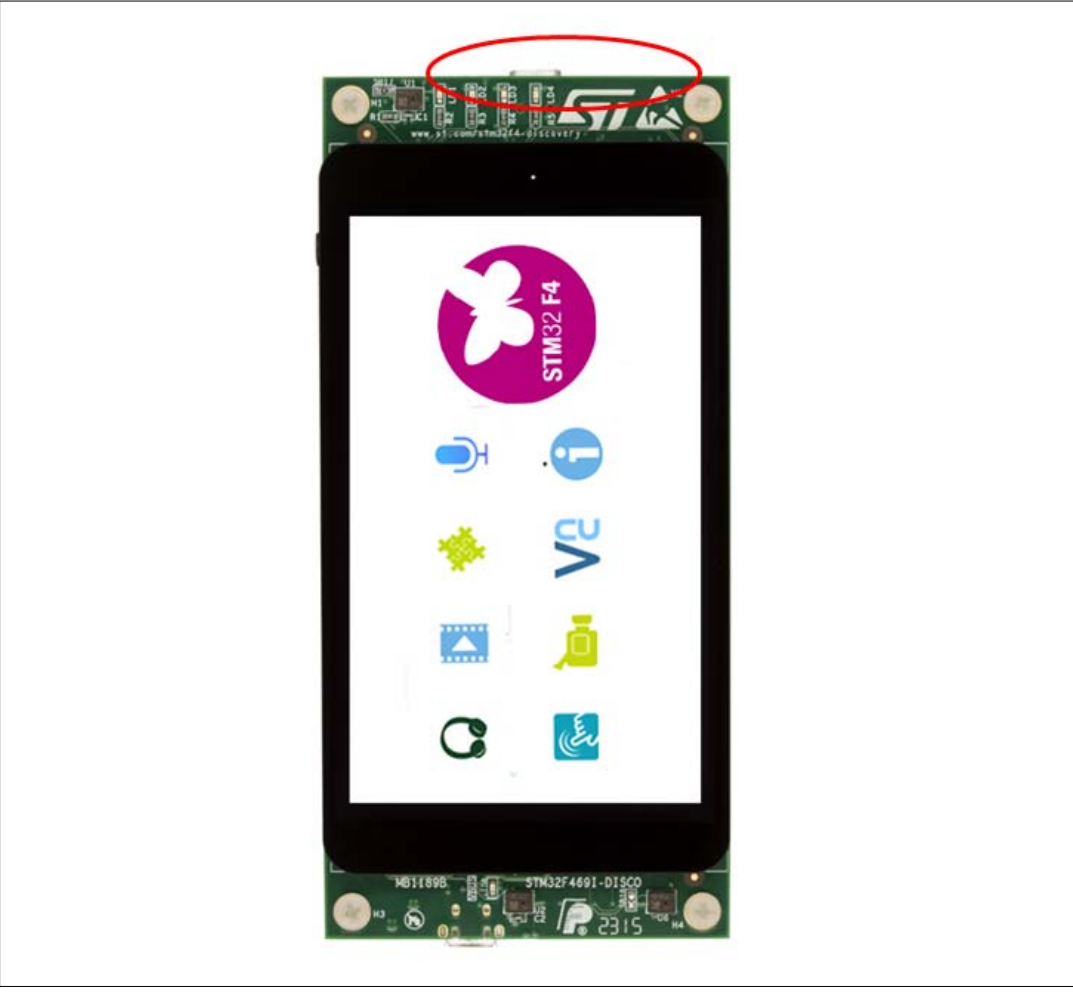

Figure 1. Hardware environment

The above steps will be detailed in the following sections.

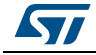

## 2 IDEs supporting STM32 families

STM32 families of 32-bit ARM<sup>®</sup> Cortex<sup>®</sup> -M core-based microcontrollers are supported by a complete range of software tools. It encompasses traditional integrated development environments IDEs with C/C++ compilers and debuggers from major 3rd-parties (free versions up to 64 Kbytes of code, depending on 3rd-parties), completed with innovative tools from STMicroelectronics.

The following table regroups general information about the three integrated development environments, as well as the version supporting the STM32F469I product.

| Toolchain | Company                     | Compiler  | Version                                        | Download link <sup>(1)</sup>                                                                            |
|-----------|-----------------------------|-----------|------------------------------------------------|----------------------------------------------------------------------------------------------------|
| EWARM     | IAR<br>Systems <sup>®</sup> | IAR C/C++ | 7.40.4 and later                               | http://www.iar.com<br>30-day evaluation edition<br>KickStart edition (32-KByte code size<br>limitation) |
| MDK-ARM   | Keil <sup>®</sup>           | ARMCC     | 5.xx and later with<br>STM32F4xx_DFP2.6.0.pack | http://www.keil.com<br>MDK-Lite (32-KByte code size limitation)                                         |
| SW4STM32  | AC6                         | GNU C     | 1.4 and later                                  | http://www.openstm32.org<br>Free version: no limitation                                                 |

#### Table 1. Toolchains supporting STM32F469I Discovery kit

1. Registration before downloading is required.

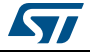

## 3 ST-LINK/V2-1 installation

The STM32F469I Discovery board includes an embedded ST-LINK/V2 debug tool interface. The interface needs an ST-LINK/V2 dedicated USB driver to be installed. This driver is available from the *www.st.com* web page and it is supported by the software toolchains:

• IAR Embedded Workbench for ARM (EWARM).

The toolchain is installed by default in the C:\Program Files\IAR Systems\Embedded Workbench x.x directory on the hard disk of the local PC.

After having installed EWARM, install the ST-LINK/V2 driver by running the ST-Link\_V2\_USB.exe from IAR\_INSTALL\_DIRECTORY]\Embedded Workbench x.x\arm\drivers\ST-LINK \ST-Link\_V2\_USBdriver.exe.

• Keil Microcontroller Development Kit (MDK-ARM) toolchain.

The toolchain is installed by default in the C:\Keil directory on the hard disk of the local PC; the installer creates a  $ARM^{\mbox{\tiny R}}$  Keil<sup>®</sup>  $\mu$ Vision<sup>®</sup>4 shortcut in the start menu.

When connecting the ST-LINK/V2 tool, the PC detects new hardware and prompts user to install the ST-Link\_V2\_USB driver. The "Found New Hardware" wizard displays and guides the user through the steps, required to install the driver from the recommended location.

• AC6 System Workbench for STM32 (SW4STM32).

The toolchain is installed by default in the C:\Program Files\AC6 directory on the hard disk of the local PC.

The ST-Link\_V2\_USB.exe is automatically executed, when installing the software toolchain.

For complementary information on the firmware package content and the STM32F469I Discovery requirements, refer to: *STM32CubeF4 demonstration platform* (UM1743 user manual).

Note: The embedded ST-LINK/V2-1 supports only the SWD interface for STM32 devices.

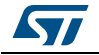

## 4 Firmware package

The STM32F469I Discovery firmware applications, demonstration and examples are provided in one single.zip file. The extraction of the zip file generates a folder named "STM32Cube\_FW\_F4\_VX.Y.Z", which contains the subfolders shown in *Figure 2*.

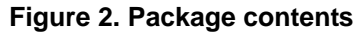

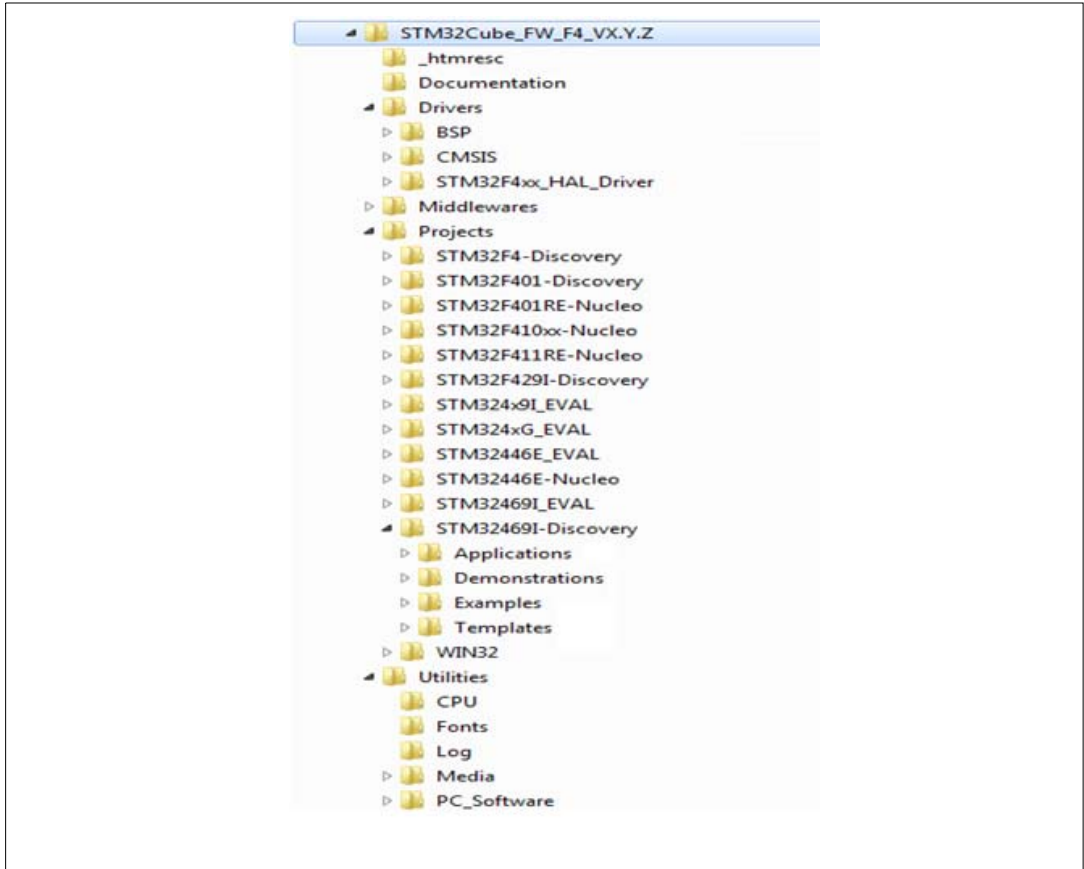

#### **Subfolders description**

**Template**: pre-configured project with empty main function to be customized. This is helpful to start creating your own application.

**Peripheral examples**: including set of examples for each STM32F469 peripheral ready to be run.

**Applications**: including set of applications for each STM32F469 peripheral ready to be run. **Demonstrations**: including demonstration firmware for STM32F469 boards ready to be run.

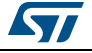

# 5 Compiling, linking and executing firmware using software toolchains

The below steps can be applied to an already existing example, demonstration or template project available inside the STM32F469I Discovery package firmware from the *www.st.com* web site.

First of all, the user must read the readme.txt file, which contains a description of the firmware and hardware/software requirements.

## 5.1 EWARM toolchain

1. Open the IAR Embedded Workbench for ARM (EWARM). *Figure 3* shows the names of the windows, to which this document refers.

|                   | Kar Embedded Workbench IDE               |      |       |
|-------------------|------------------------------------------|------|-------|
|                   | File Edit View Project Tools Window Help |      |       |
|                   |                                          | ***  |       |
|                   | Workspace ×                              |      | - X   |
|                   | <b></b>                                  |      |       |
|                   |                                          |      |       |
|                   | Files 24 Mg                              |      |       |
|                   |                                          |      |       |
| Workspace         |                                          |      |       |
| window            |                                          |      |       |
|                   |                                          |      |       |
|                   |                                          |      |       |
| File window       |                                          |      |       |
|                   |                                          |      |       |
|                   |                                          |      |       |
|                   |                                          |      |       |
|                   |                                          |      |       |
|                   |                                          |      |       |
|                   |                                          |      |       |
|                   |                                          |      |       |
|                   |                                          |      |       |
|                   |                                          |      |       |
|                   |                                          |      |       |
|                   |                                          |      |       |
|                   |                                          |      |       |
|                   |                                          |      |       |
|                   |                                          |      |       |
|                   | × Messanes                               | File |       |
|                   | moodaged                                 | 110  |       |
|                   |                                          |      |       |
| -<br>Puild window |                                          |      |       |
| pulia window      |                                          |      |       |
|                   |                                          |      |       |
|                   |                                          |      |       |
|                   |                                          |      |       |
|                   | Parala Deserve Municipal                 | - 0  | NIL I |
|                   | Ready Errors U, Warning                  | su   |       |

Figure 3. IAR embedded workbench IDE

- 2. In the **File** menu, select **Open** and click **Workspace**, to display the Open Workspace dialog box. Browse to select either an example or demonstration or template workspace file, and click Open to launch it in the Project window.
- 3. In the Project menu, select Rebuild All to compile the project.
- 4. If the **Project** is successfully compiled, the window, shown in *Figure 4: EWARM project* successfully compiled, is displayed.

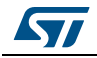

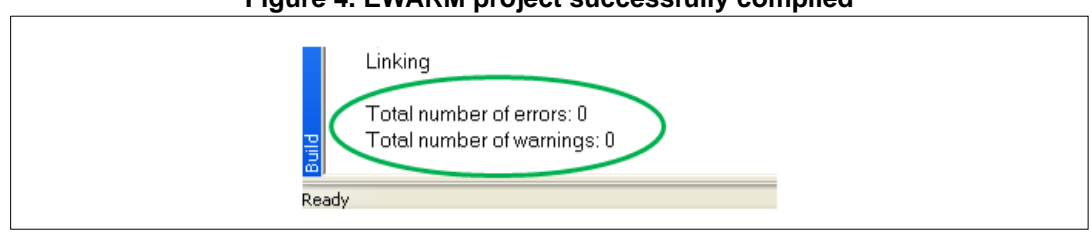

#### Figure 4. EWARM project successfully compiled

To change the project settings (Include and preprocessor defines), simply go through the project options:

- For Include directories
   Project>Options...>C/C++ compiler>
- For pre-processor defines
   Project>Options...C/C++ compiler>pre-processor>
- 5. In the IAR Embedded Workbench IDE, from the Project menu, select Download and Debug or, alternatively, click the Download and Debug button in the toolbar, to program the Flash memory and begin debugging (see *Figure 5*).

#### Figure 5. Download and debug button

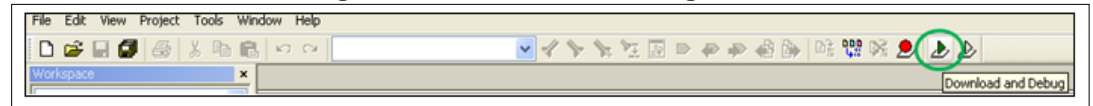

6. The debugger in the IAR Embedded Workbench can be used to debug source code at C and assembly levels, to set breakpoints, to monitor individual variables and watch events during the code execution (see *Figure 6*).

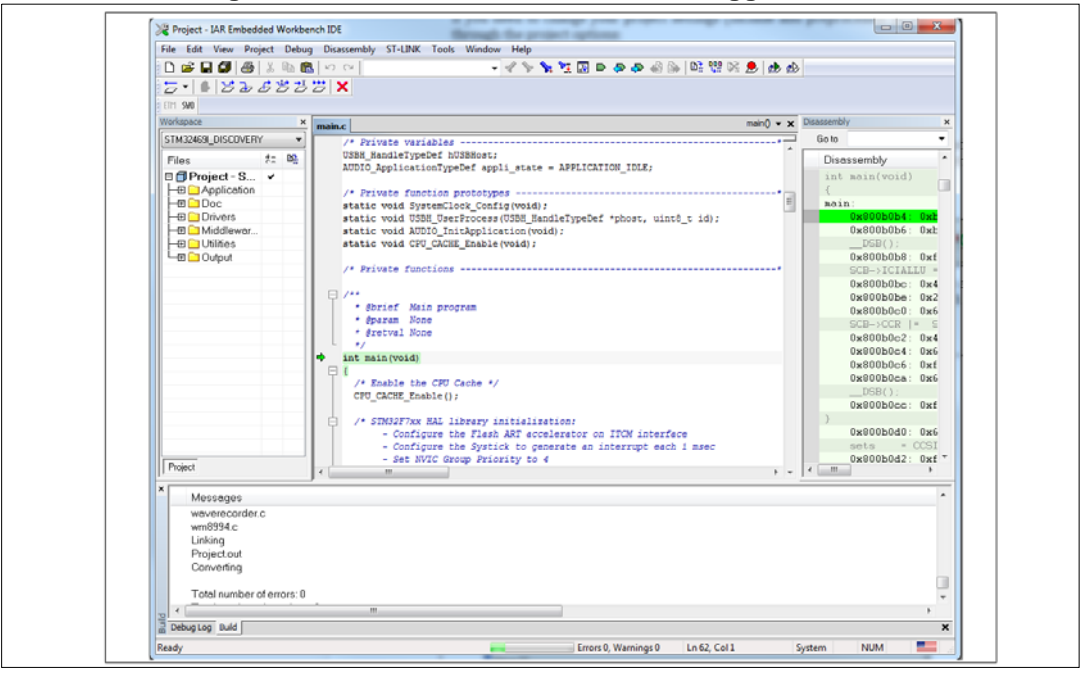

#### Figure 6. IAR embedded workbench debugger screen

DocID028464 Rev 1

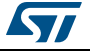

To run the application, from the Debug menu, select Go. Alternatively, click the Go button in the toolbar to run the application (see *Figure 7*).

|         | 1 19     |         |        |               |       |
|---------|----------|---------|--------|---------------|-------|
| 🔀 Sys   | Fick - I | AR Embe | dded V | Vorkbench     | IDE   |
| File Ed | it View  | Project | Debug  | Disassembly   | ST-   |
| 🗋 🗅 🖨   | ; II (   |         | X 🗈    | <u>e</u> 10 c | ×     |
|         | <b>B</b> | ⊉⊿      | 当之     | 22) X         |       |
| ETM SW  | 0        |         |        | Go            |       |
| Workspa | ace      |         |        | × ma          | ain.c |
|         |          |         |        |               |       |

Figure 7. IAR Go button

## 5.2 MDK-ARM toolchain

1. Open the Keil MDK-ARM Microcontroller Kit.

Figure 8 shows the basic names of the "Keil  $\mu\text{Vision5}$ " windows to which this document refers.

| By pVision<br>File Edit View Project Flash Debug Peripherals Tools SVCS Window Help<br>이 2월 교 2월 승규 1월 이 안 실 다 한 환 함 함 함 譯 准 准 燈 MED_On  모 과 전 및 으 이 오 및 트루 및 |   |
|----------------------------------------------------------------------------------------------------|---|
| File Edit View Project Filish Debug Peripherals Tools SVCS Window Help<br>이 2월 교 3월 송 43 1년, 이 안 실 다 한 환 함 함 함 译 准 准 准 2월 480_00                              | , |
| □ 📓 🌡 ム 山色 り C ( 4 + 6) 巻 祭 祭 祭 課 課 /// /// // ( 20 0 0 0 0 0 0 0 0 0 0 0 0 0 0 0 0 0                                                                         |   |
|                                                                                                    |   |
|                                                                                                    |   |
| Project a                                                                                                    |   |
|                                                                                                    |   |
|                                                                                                    |   |
| Workspace window                                                                                                    |   |
|                                                                                                    |   |
| File window                                                                                                    |   |
|                                                                                                    |   |
|                                                                                                    |   |
|                                                                                                    |   |
|                                                                                                    |   |
|                                                                                                    |   |
|                                                                                                    |   |
| Build Output 9                                                                                                    |   |
|                                                                                                    |   |
|                                                                                                    |   |
|                                                                                                    |   |
|                                                                                                    |   |
|                                                                                                    |   |
| Build Output window                                                                                                    |   |
|                                                                                                    |   |
|                                                                                                    |   |
|                                                                                                    |   |
|                                                                                                    |   |
|                                                                                                    |   |

Figure 8. µVision5 IDE

- 2. In the **Project** menu, select **Open Project...** Browse to select either an example or demonstration or template project file, and click **Open** to launch it in the Project window.
- 3. In the **Project** menu, select **Rebuild All target files** to compile the project.

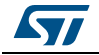

4. If the project is successfully compiled, the following window in *Figure 9* is displayed.

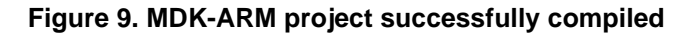

```
Build Output

compiling stm32469i_discovery.c...

compiling system_stm32f4xx.c...

linking...

Program Size: Code=3128 RO-data=484 RW-data=44 ZI-data=1028

"STM32469I_DISCOVERY\STM32469I_DISCOVERY.axf" - 0 Error(s), 0 Warning(s).

Build Time Elapsed: 00:00:35
```

To change the project settings (Include and preprocessor defines), simply go through the project options:

- For Include directories
   Project>Options for Target > C/C++ > Include Paths
- For pre-processor defines
   Project>Options for Target > C/C++ > Preprocessor symbols > Define
- 5. In the MDK-ARM IDE, from the Debug menu, select Start/Stop Debug Session or, alternatively, click the Start/Stop Debug Session button in the toolbar, to program the Flash memory and begin debugging (see *Figure 10*).

#### Figure 10. Start/Stop debug session button

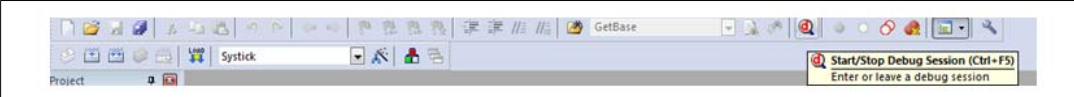

6. The MDK-ARM debugger can be used to debug source code at C and assembly levels, to set breakpoints, to monitor individual variables and to watch events during the code execution (see *Figure 11*).

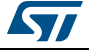

| File Edit View                                                       | Project     Flash     Debug     Peripherals     Tools       3     -2     -2     -2     -2     -2       3     -2     -2     -2     -2     -2       4     -0     -2     -2     -2     -2       5     -0     -2     -2     -2     -2 | svcs | Window Help                                                                                                    |   |
|----------------------------------------------------------------------|----------------------------------------------------------------------------------------------------|------|----------------------------------------------------------------------------------------------------|---|
| Register                                                             | Value 0x00000099                                                                                                    |      | 65: {<br>66: /* STM32F4xx HAL library initialization:<br>67: - Configure the Flash prefetch, instruction and Data caches<br>68: - Systick timer is configured by default as source of time base, but uses                                                                                                    | ^ |
| R1<br>R2<br>R3<br>R4<br>R5                                           | 0x20000430<br>0x08000000<br>0x08000088<br>0x08000E1C<br>0x08000E1C                                                                                                    |      | 69: can eventually implement his proper time base source (a general purpose<br>70: timer for example or other time source), keeping in mind that Time base                                                                                                    | - |
| R6<br>R7<br>R8<br>R9<br>R9<br>R10                                    | 0x0000000<br>0x0000000<br>0x0000000<br>0x0000000<br>0x000000                                                                                                    |      | <pre>startup.tm22f49xs;mainc</pre>                                                                                                    | × |
| R11<br>R12<br>R13 (SP)<br>R14 (LR)<br>R15 (PC)                       | Cx00000000<br>Cx00000000<br>Cx2000430<br>Cx0000030<br>Cx0000098<br>Cx61000000                                                                                                    |      | 59 ⊟ /**<br>60 * @brief Main program<br>61 * @param None<br>62 * @retval None<br>63 *                                                                                                    |   |
| Banked<br>System<br>Internal<br>Mode<br>Privilege<br>Stack<br>States | Thread<br>Privileged<br>MSP<br>1756                                                                                                    | -    | 5 5 5 1<br>6 6 7<br>7 - Configure the Flash prefetch, instruction and Data Caches<br>- Sortick timer is configured by default as source of time base, but use<br>can eventually implement his proper time base source (a general purpos<br>timer for example or other time source), keeping in mind that Time bas<br>duration should be kept lms since FPF_TIMEOUT_VALUEs are defined and | Ŧ |
| Project   Regi                                                       | sters                                                                                                    |      | n 🐻 Call Stack + Locale                                                                                                    |   |
| bad "STM3246                                                         | 9I_DISCOVERY\\STM32469I_DISCOVERY.                                                                                                    | axf  | * em con static + totals  * * * * * * * * * * * * * * * * * * *                                                                                                    |   |

Figure 11. MDK-ARM debugger screen

To run the application, from the Debug menu, select Run. Alternatively, click the Run button in the toolbar to run the application (see *Figure 12*).

### Figure 12. Run button

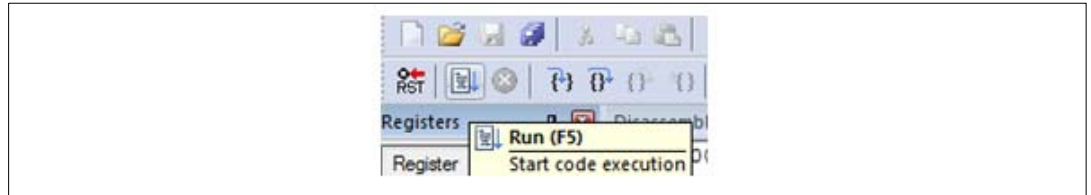

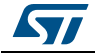

## 5.3 SW4STM32 toolchain

1. Open the AC6 SW4STM32 for STM32 products. The program launches and prompts for the workspace location (see *Figure 13*).

| Select a workspace                          |                                                                        |                      |                               |        |
|---------------------------------------------|------------------------------------------------------------------------|----------------------|-------------------------------|--------|
| Eclipse stores your p<br>Choose a workspace | rojects in a folder called a worksp<br>folder to use for this session. | pace.                |                               |        |
| Workspace: \STM32                           | 469I-Discovery\Examples\LCD_D                                          | OSI\LCD_DSI_ULPM_Dat | ta\SW4ST <mark> </mark> M32 👻 | Browse |
| 🔲 Use this as the def                       | ault and do not ask again                                              |                      | ОК                            | Cancel |

#### Figure 13. SW4STM32 workspace launcher dialog box

- 2. Browse to select a SW4STM32 workspace of either an example or demonstration or template workspace file and click OK to load it.
- 3. To load an existing project in the selected workspace, select Import from the File menu to display the Import dialog box.
- 4. In the Import window, open General, select Existing Projects into Workspace and click Next (see *Figure 14*).

Figure 14. SW4STM32 import source select dialog box

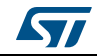

5. Click Select root directory, browse to the SW4STM32 workspace folder (see *Figure 15*).

| Import                                                                                           |                                                                                                    |                                 |
|--------------------------------------------------------------------------------------------------|----------------------------------------------------------------------------------------------------|---------------------------------|
| Import Projects<br>Some projects canno                                                           | t be imported because they already exist in the workspace                                                                                                    |                                 |
| Select root directory:     Select archive file:     Projects:                                    | C/\STM32Cube_FW_F4_VX.Y.Z\Projectr\STM32469I-Discovery\Exampler\GPI0\GPI0_EXTLSW4STM32                                                                                                    | Browse                          |
| RemoteSystems                                                                                    | TempFiles (C:\STM23Cube, PW_F4_VX,Y.2;Projects\STM32469F-Discovery\Examples\GPI0\GPI0_EXTT\SW4STM32\RemoteSystemsTempF<br>OVERY (C\\STM32Cube_FW_F4_VX.Y.2;Projects\STM32469F-Discovery\Examples\GPI0\GPI0_EXTT\SW4STM32\STM3245H2DISCOVERY<br>Discovery\Examples\GPI0_EXT_SW4STM32\STM32469F_DIscovery\Examples\GPI0\GPI0_EXTT\SW4STM32\STM32\STM32\STM32 | Select All Deselect All Refresh |
| Options<br>Search for nested pr<br>Copy projects into v<br>Hide projects that al<br>Working sets | ojects<br>ordspace<br>ready exist in the workspace                                                                                                    |                                 |
| Add project to wor Working sets:                                                                 | king sets                                                                                                    | Select                          |
| (?)                                                                                              | < Back Next > Finish                                                                                                    | Cancel                          |

Figure 15. SW4STM32 import projects dialog box

- 6. In the Projects panel, select the project and click Finish.
- 7. In the Project Explorer, select the project, open the Project menu, and click Build Project.
- 8. If the project is successfully compiled, the following messages is displayed on the Console window (see *Figure 16*).

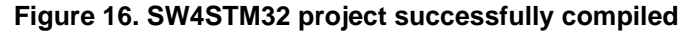

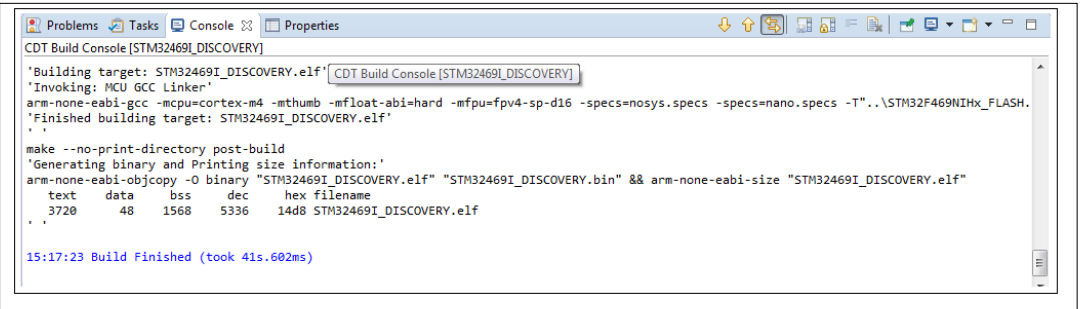

To change the project settings (Include directories and preprocessor defines), simply go through Project>Properties, select C/C++ Build>Settings from the left panel:

- For Include directories'
  - C Compiler>Directories>Include path
- For pre-processor defines
  - C Compiler>Symbols> Defined symbols
- 9. To debug and run the application, select the project In the Project Explorer and press F11 to start a debug session.

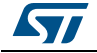

In the Project Explorer, select the project and press F11 to start a debug session (see *Figure 17*).

| Edit Source Defactor Manipute Search Broject Dup Window Help                                            |                                       |                   |                                                                                                    |                             |         |
|----------------------------------------------------------------------------------------------------|---------------------------------------|-------------------|----------------------------------------------------------------------------------------------------|-----------------------------|---------|
| East Source Reactor Navigate Search Project Run Window Help                                             |                                       |                   | 0.114                                                                                                    | li est marchi               |         |
|                                                                                                    | N SISTER OF OT O                      | •                 | QUICK Access                                                                                                    |                             | 🎄 Debug |
| Debug 🕮 🦌 🕅 🛨 🖓 🗖 🗖                                                                                     | (*)= Variables 22 🗣 Breakpoints 17    | Registers 📖 I/O   | ) Registers 🛛 🛋 Modu                                                                                                    | lles                        |         |
| STM32469L_DISCOVERY Debug (Ac6 STM32 Debugging)                                                         |                                       |                   | 名) 🔿                                                                                                    | □   ※×強   □                 | 3 🖻 🝸   |
| STM32469I_DISCOVERY.eff     Josephered #1 (Suspended : Breakpoint)                                      | Name                                  | Туре              |                                                                                                    | Value                       |         |
| main() at main.cr65 0x8000210                                                                           |                                       |                   |                                                                                                    |                             |         |
| penocd                                                                                                  |                                       |                   |                                                                                                    |                             |         |
| C:/Ac6/SystemWorkbench 1.2 - TSTP/plugins/fr.ac6.mcu.externaltools.arm-none.win32_1.2.0.201505291       |                                       |                   |                                                                                                    |                             |         |
|                                                                                                    | -                                     |                   |                                                                                                    |                             |         |
|                                                                                                    |                                       |                   |                                                                                                    |                             |         |
|                                                                                                    |                                       |                   |                                                                                                    |                             | Ê       |
| m                                                                                                    | 4                                     |                   |                                                                                                    |                             |         |
| main c 12                                                                                               |                                       | <u>о п</u>        | SE Outline 32                                                                                                    |                             |         |
| 55 (                                                                                                    |                                       |                   | 0                                                                                                    |                             |         |
| 56⊖ /* STM32F4xx HAL library initialization:                                                            |                                       |                   | and a second second                                                                                                    | 5. ⊟ 1.8 of #. 4            | 40      |
| 67 - Configure the Flash prefetch, instruction and Data caches                                          |                                       |                   | M main.n                                                                                                    |                             |         |
| 68 - <u>Systick</u> timer is configured by default as source of time base, but user                     |                                       |                   | ++ * SystemClo                                                                                                    | ck_Config(void) : void      |         |
| 69 can eventually implement his proper time base source (a general purpose                              |                                       |                   | ++ <sup>3</sup> EXTID_IRQ                                                                                                    | Handler_Config(void) : \    | roid    |
| 70 timer for example or other time source), keeping in mind that Time base                              |                                       |                   | <ul> <li>main/wid</li> </ul>                                                                                                    | 0 - int                     |         |
| duration should be kept the since DOD TREOUT VALUEs are defined and                                     |                                       |                   | e man(void                                                                                                    | y : 1116                    |         |
| A duración shourd de República since PPE-Incol _vicoes are definido and                                 |                                       |                   | SystemCloped and a systemCloped and a systemCloped and a system cloped and a system cloped and a system | ck_Config(void) : void      |         |
| 72 handled in milliseconds basis.                                                                       |                                       |                   |                                                                                                    | Handler Config(void) : \    | roid    |
| 73 - Set NVIC Group Priority to 4                                                                       |                                       |                   |                                                                                                    | Forth Colling (Forth)       |         |
| 74 - Low Level Initialization: global MSP (MCU Support Package) initializatio                           | n                                     |                   | <ul> <li>HAL_GPIC</li> </ul>                                                                                                    | _EXTI_Callback(uint10_t     | : void  |
| 75 */                                                                                                   |                                       |                   | assert fail                                                                                                    | ed(uint8_t*, uint32_t) : vo | bid     |
| 76 H01 Toit();                                                                                          |                                       |                   | ,                                                                                                    |                             |         |
| 77                                                                                                    |                                       |                   |                                                                                                    |                             |         |
| 78 /* Configure the system clock to 180 MHz */                                                          |                                       |                   |                                                                                                    |                             |         |
| <pre>79 SystemClock_Config();<br/>80</pre>                                                              |                                       |                   |                                                                                                    |                             |         |
| <pre>81 /* -1- Initialize LEDs mounted on STM32469I-DISCOVERY board */</pre>                            |                                       |                   |                                                                                                    |                             |         |
|                                                                                                    |                                       |                   |                                                                                                    |                             |         |
| Console 🐹 🛃 Tasks 🚉 Problems 🕖 Executables 🕕 Memory                                                     |                                       | - 35 - E          |                                                                                                    |                             | •       |
| iszkar_biscovekit bebug (kco striksz bebugging) csikco/system workbench 1.2 + 1519/piugins/h.aco.mcu.ex | ternaitools.arm-none.win32_1.20.20130 | 5291710/tools/com | piler/bit/arm-none-c                                                                                                    | abi+geb (7.5.0.20130304     |         |
| ning: the current language does not match this frame.                                                   |                                       |                   |                                                                                                    |                             |         |
|                                                                                                    |                                       |                   |                                                                                                    |                             |         |
| porary breakpoint 1, main () at C:/STM32Cube_FW_F4_VX.Y.Z/Projects/STM32469I-Discove                    | ry/Examples/GPIO/GPIO_EXTI/Src        | /main.c:65        |                                                                                                    |                             |         |
|                                                                                                    |                                       |                   |                                                                                                    |                             |         |
| {                                                                                                    |                                       |                   |                                                                                                    |                             |         |
| {                                                                                                    |                                       |                   |                                                                                                    |                             | *       |

The debugger in the AC6 SW4STM32 can be used to debug source code at the C and assembly levels, to set breakpoints, to monitor individual variables and to watch events during the code execution.

To run the application, from the Run menu, select Resume, or alternatively click the Resume button in the toolbar.

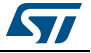

# 6 Revision history

| Table 2. [ | Document | revision | history |
|------------|----------|----------|---------|
|------------|----------|----------|---------|

| Date        | Revision | Changes          |
|-------------|----------|------------------|
| 30-Oct-2015 | 1        | Initial release. |

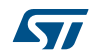

#### IMPORTANT NOTICE – PLEASE READ CAREFULLY

STMicroelectronics NV and its subsidiaries ("ST") reserve the right to make changes, corrections, enhancements, modifications, and improvements to ST products and/or to this document at any time without notice. Purchasers should obtain the latest relevant information on ST products before placing orders. ST products are sold pursuant to ST's terms and conditions of sale in place at the time of order acknowledgement.

Purchasers are solely responsible for the choice, selection, and use of ST products and ST assumes no liability for application assistance or the design of Purchasers' products.

No license, express or implied, to any intellectual property right is granted by ST herein.

Resale of ST products with provisions different from the information set forth herein shall void any warranty granted by ST for such product.

ST and the ST logo are trademarks of ST. All other product or service names are the property of their respective owners.

Information in this document supersedes and replaces information previously supplied in any prior versions of this document.

© 2015 STMicroelectronics – All rights reserved

DocID028464 Rev 1

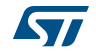